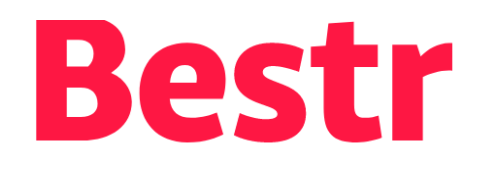

... è la piattaforma CINECA per la gestione degli OPEN BADGE (e BLOCKCERTS) per la valorizzazione del **Lifelong & Lifewide Learning**, ovvero l'apprendimento lungo tutto l'arco della vita

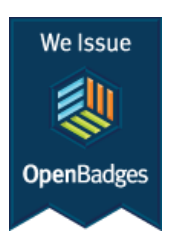

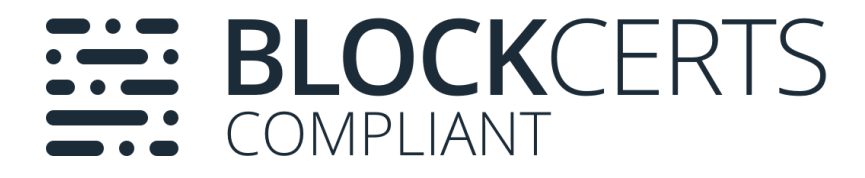

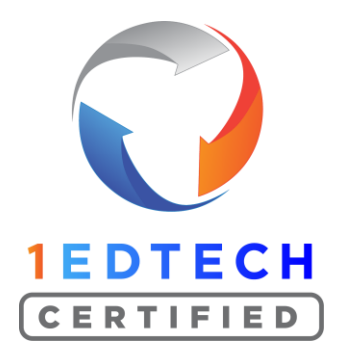

.B

CINECA

## Ma Cosa è un OPEN BADGE?

La parola **Badge** richiama alla mente i **Boyscout**: i ragazzi che completano i compiti loro assegnati e lo dimostrano, ottengono un Badge che applicano sulla loro divisa (le "**specialità**" degli scout italiani).

Perché un Badge è proprio questo: è un simbolo o indicatore di un obiettivo raggiunto, un'abilità, una qualità o un interesse.

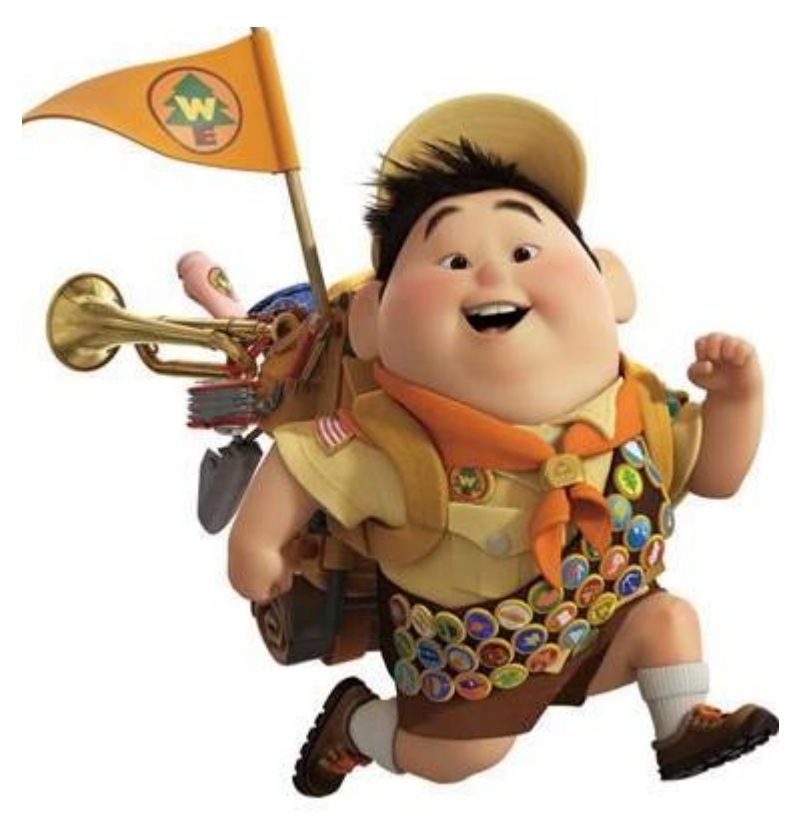

### Come avviene il ritiro di un badge (dalla mail di assegnazione) **.B** Bestr | La piattaforma digitale $p \in X$ +

| Warkshap Mnamapica: il tua Opan Padga Mazilla Thundarbird — —                                                                                                    |                                                                              | $\leftarrow$ $\rightarrow$ C $\textcircled{a}$ | ○ △ == ht                   | ttps:// <b>bestr.it</b> /?step=1                                                                                                    | 70% 🟠                 | ⊻ » ≐                |
|----------------------------------------------------------------------------------------------------|------------------------------------------------------------------------------|------------------------------------------------|-----------------------------|----------------------------------------------------------------------------------------------------|-----------------------|----------------------|
| <ul> <li>S Rispondi → Inoltra</li></ul>                                                                                                    | na Altro 🗸                                                                   | uVoteSupportCenter                             | r   ដ Calendario Elezioni   | u 🞅 [CODA SD BESTF                                                                                                    | ۲] Issu               | ≫ 🗋 Altri segnalibri |
| Da Bestr per Politecnico di Milano <noreply@bestr.it>☆<br/>Oggetto Workshop Mnemonica: il tuo Open Badge</noreply@bestr.it>                                                                        | 09:16                                                                        | .Bestr                                         |                             |                                                                                                    |                       | ABOUT                |
| A Me 🚖                                                                                                    | <b>.B</b> Bestr   The digital platform to $v_a \times$ +                     | - 🗆 X                                          |                             |                                                                                                    |                       |                      |
| Blog I nostri Badg                                                                                                    | $\leftarrow \rightarrow$ C $\bigcirc$ A https://bestr.it/?id= $\updownarrow$ | ± » ≡                                          | codi con un ACCOUNT         | Accodi con un ACCOUNT                                                                                                    |                       |                      |
|                                                                                                    | ⑦ Ravelry: Pattern Search >>>                                                | Altri segnalibri                               | DCALE                       | ISTITUZIONALE<br>fornito dalla tua Istituzione di                                                                                                    | <b>Entra con SPID</b> |                      |
| WORKSHOP                                                                                                    | .Bestr                                                                       |                                                | Email Password              | provenienza<br>Se hai bisogno di aiuto, clicca<br>qui                                                                                                    |                       |                      |
| MNEMONICA                                                                                                    |                                                                              |                                                | ACCEDI                      | lide                                                                                                    |                       |                      |
| Ritira questo Badge tramite il pulsante "Vai" specificando come<br>Istituzione di appartenenza per il login: Politecnico di Milano.                                                                | Welcome on Bestr                                                             | Ha                                             | ai dimenticato la password? | <b>∜eduGAIN</b>                                                                                                    |                       |                      |
| Ricorda che porral accedere alla plattatorma Bestr di gestione del tudi<br>Badge tramite la funzione Passion in Action – Badge digitali disponibile<br>sul Portale dei Servizi Online dell'Ateneo. | click "Next"                                                                 | на <u>На</u>                                   | ai bisogno di aiuto?        | Istituzione                                                                                                    |                       |                      |
| POLITECNICO<br>MILANO 1843<br>Workshop                                                                                                    | PolificNico<br>Milavo 1853<br>Workshop<br>Mnemonica                          |                                                |                             | Registrandomi per creare un<br>account dichiaro di aver letto e<br>accettato i termini di servizio e<br>l'informativa sul trattamento dei<br>dati personali |                       |                      |
|                                                                                                    | 1 Case                                                                       |                                                |                             |                                                                                                    |                       |                      |
| Vai                                                                                                    | Next                                                                         |                                                |                             |                                                                                                    |                       |                      |
|                                                                                                    |                                                                              | ~                                              |                             |                                                                                                    |                       | D                    |

>

<

**.**B

**CINECA** 

 $\times$ 

## Come si accede a Bestr

Account Locale: username/pa ssword definiti in fase di registrazione (ritiro del primo badge)

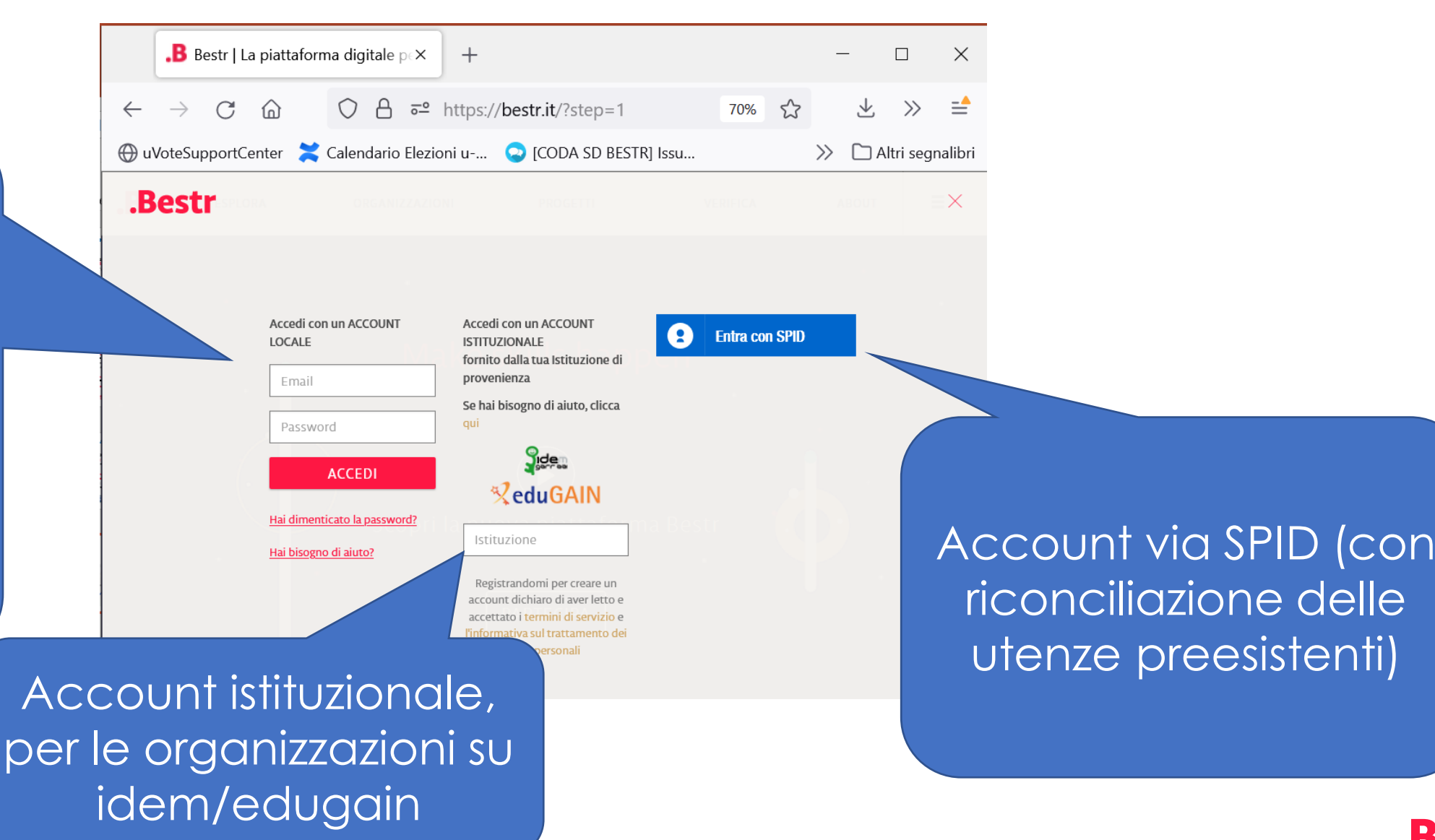

.B

# Area personale I MIEI BADGE

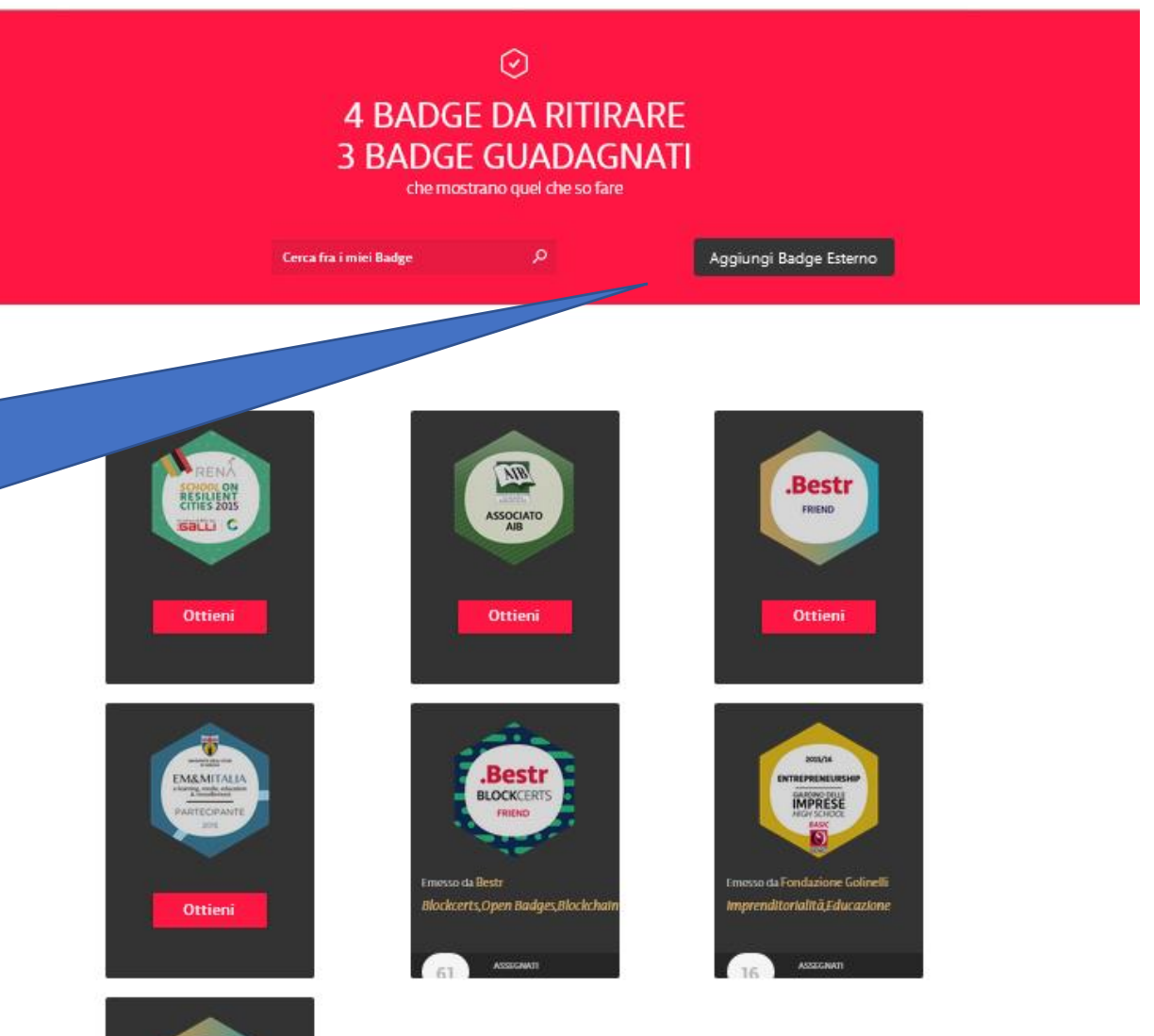

ESPLORA

ORGANIZZAZIONI

PROGETTI

VERIFICA

ABOUT

STRUMENTI

**CINECA** 

È possibile caricare nell'area personale Badge guadagnati su altre piattaforme (Full backpack)

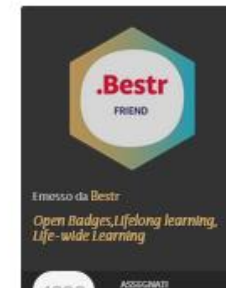

## Area personale – LE MIE COLLEZIONI

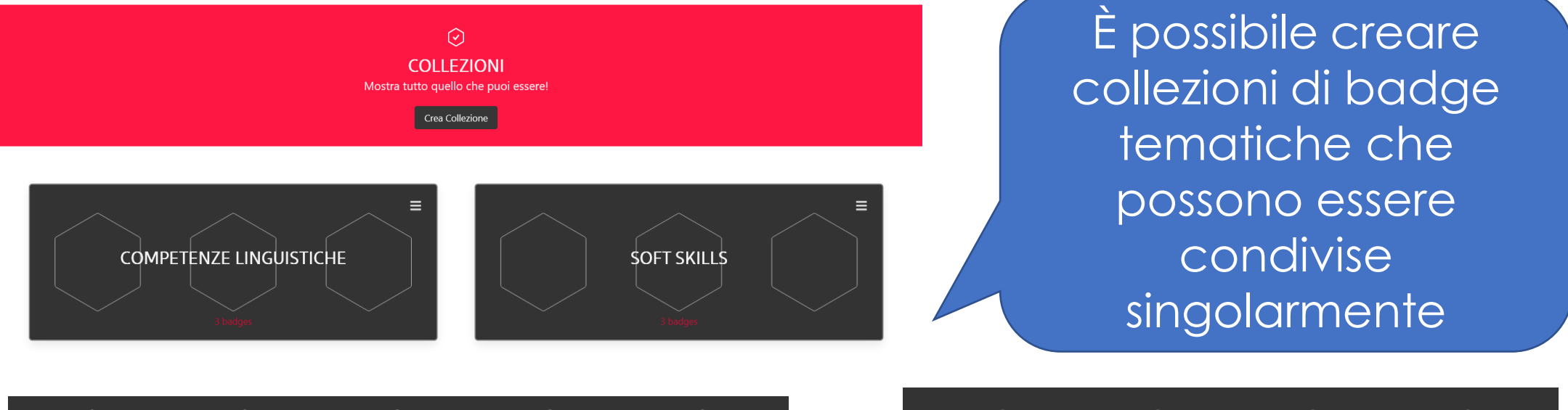

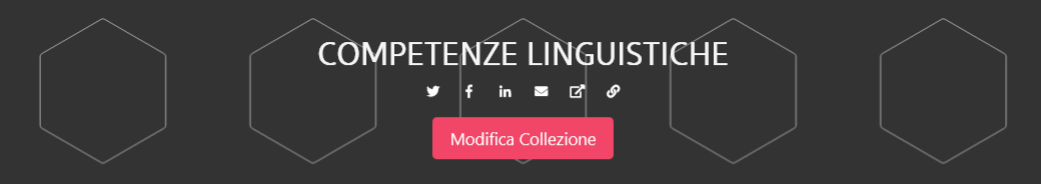

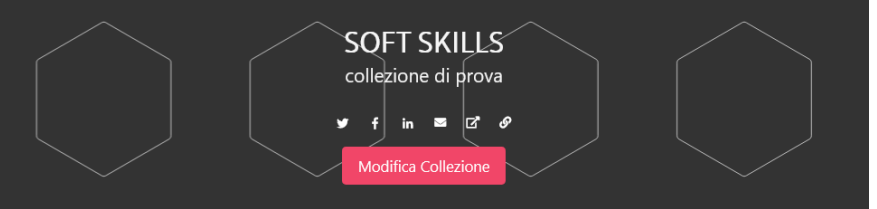

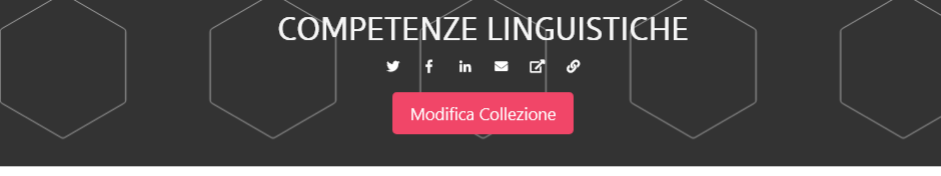

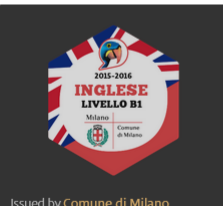

estato linguistico qua inglese,

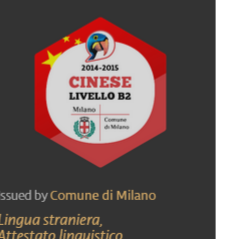

estato linguistico qua cinese,

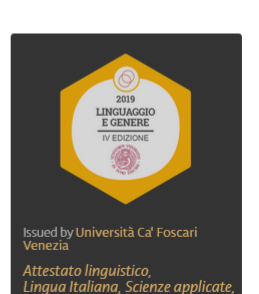

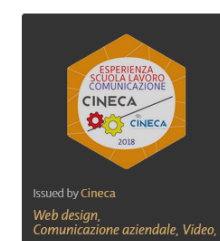

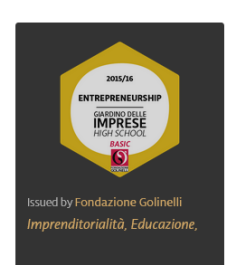

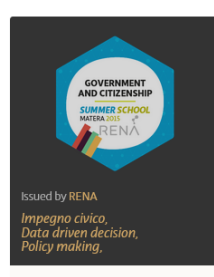

B

## Come condividere i propri badge

DOWNLOAD ASSERTION

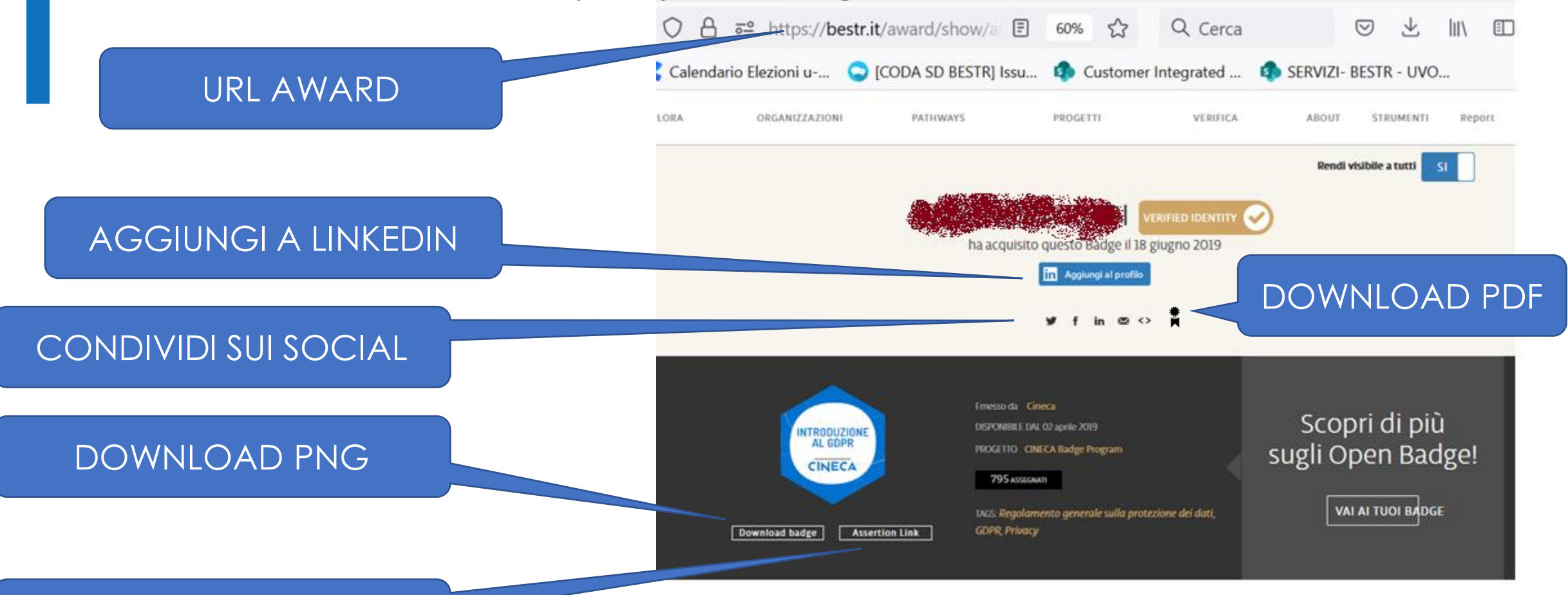

#### Introduzione al GDPR

Il proprietario di questo Badge ha partecipato al corso, erogato in modalità e-learning, "Introduzione al GDPR".

Lo scopo del corso è attestare che i partecipanti, dipendenti del Cineca, abbiamo appreso i principi e gli adempimenti relativi all'entrata in vigore del regolamento europeo sulla protezione dati (GDPR).

## Come condividere i propri badge

Per inoltrare un proprio Badge ad un ente di formazione o ad un potenziale employer è possibile usare diversi metodi:

- 1) Invio della URL AWARD
- 2) Invio del file .png ottenuto dalla pagina award con il pulsante DOWNLOAD BADGE
- 3) Invio della URL di Assertion che si ottiene con un click sul pulsante ASSERTION LINK

In tutti i casi chi riceve un Badge può verificarne la validità utilizzando un **OPEN BADGE VALIDATOR** disponibile online. Anche Bestr mette a disposizione un Open Badge Validator raggiungibile con il comando **VERIFICA/VERIFY** 

### Come verificare la validità di un badge: Open badge validator (verifica/verify su Bestr)

Bestr mette a disposizione un Open Badge Validator per verificare la validità di un Badge presentato da un learner. Caricando il png dell'award del badge (badge ritirato) o la url del Json (Assertion link) corrispondente e la mail del learner è possibile con un semplice click verificare l'integrità e la validità del badge stesso.

### Cosa vorresti verificare?

URL

| ggiungi Immagin         | e Badge                       |             |       |      |       |      |      |     |     |    |      |    |    |    |     |     |     |    |      |    |    |   |    |   |   |    |    |    |    |     |    |     |     |     |     |     |    |    |   |   |   |   |   |    |    |   |    |   |     |    |   |      |  |   |    |    |   |            |    |    |   |   |   |
|-------------------------|-------------------------------|-------------|-------|------|-------|------|------|-----|-----|----|------|----|----|----|-----|-----|-----|----|------|----|----|---|----|---|---|----|----|----|----|-----|----|-----|-----|-----|-----|-----|----|----|---|---|---|---|---|----|----|---|----|---|-----|----|---|------|--|---|----|----|---|------------|----|----|---|---|---|
|                         | Sfogli                        | a A         | ASS   | SSE  | ER    | RT   | TI   | IC  | 0   | ٦C | N    | N  | 1. | _  | 7   | W   | N   | 0  | )2   | 2  | 21 | N | V  | Ľ | 2 | 2  | 2  | 21 | N  | Ν   | Μ  | M   | 11  | N   | Т   | R   | -( | GI | N | 6 | F | X | Х | Iŀ | łF | 0 | Q/ | A | -1. | PN | G |      |  |   |    |    |   |            |    |    |   |   |   |
| uoi caricare un'imma    | gine del badge invece di inco | ollare l'ir | 'inpu | put  | ıt di | di t | i te | tes | st  | to | 0    |    | s  | so | op  | ora | a.  | ,  |      |    |    |   |    |   |   |    |    |    |    |     |    |     |     |     |     |     |    |    |   |   |   |   |   |    |    |   |    |   |     |    |   |      |  |   |    |    |   |            |    |    |   |   |   |
|                         |                               |             |       |      |       |      |      |     |     |    |      |    |    |    |     |     |     |    |      |    |    |   |    |   |   |    |    |    |    |     |    |     |     |     |     |     |    |    |   |   |   |   |   |    |    |   |    |   |     |    |   |      |  |   |    |    |   |            |    |    |   |   |   |
| erifica Destinata       |                               |             |       |      |       |      |      |     |     |    |      |    |    |    |     |     |     |    |      |    |    |   |    |   |   |    |    |    |    |     |    |     |     |     |     |     |    |    |   |   |   |   |   |    |    |   |    |   |     |    |   |      |  |   |    |    |   |            |    |    |   |   |   |
| erifica che il badge si | a stato assegnato a una pers  | iona o ei   | entit | tità | tà ir | ins  | nse  | er  | ere | er | en e | no | d  | lo | o i | i s | suc | oi | i ie | id | de | e | er | n | n | ٦t | ti | ti | if | ifi | fi | fic | ica | cat | tiv | vi. |    |    |   |   |   |   |   |    |    |   |    |   |     |    |   |      |  |   |    |    |   |            |    |    |   |   |   |
| email                   |                               | )           |       |      |       |      |      |     |     |    |      |    |    |    | _   |     | _   |    | _    | _  |    |   |    |   |   |    |    |    |    |     |    |     | _   | _   | _   | _   | _  | _  | _ | _ | _ | _ | _ | _  | _  | _ | _  |   |     |    |   | <br> |  |   | ٨. | ai |   | <b>n</b> 0 |    |    |   |   |   |
| eman                    |                               |             |       |      |       |      |      |     |     |    |      |    |    |    |     |     |     |    |      |    |    |   |    |   |   |    |    |    |    |     |    |     |     |     |     |     |    |    |   |   |   |   |   |    |    |   |    |   |     |    |   |      |  | P | ٩g | gı | u | Πğ         | 51 |    |   |   |   |
| Inserisci un indirizz   | email come 'test@example      | .com'.      |       |      |       |      |      |     |     |    |      |    |    |    |     |     |     |    |      |    |    |   |    |   |   |    |    |    |    |     |    |     |     |     |     |     |    |    |   |   |   |   |   |    |    |   |    |   |     |    |   |      |  |   |    |    |   |            |    |    |   |   |   |
| dentificatori da c      | ontrollare:                   |             |       |      |       |      |      |     |     |    |      |    |    |    |     |     |     |    |      |    |    |   |    |   |   |    |    |    |    |     |    |     |     |     |     |     |    |    |   |   |   |   |   |    |    |   |    |   |     |    |   |      |  |   |    |    |   |            |    |    |   |   |   |
| email                   | e.rodi@cinec                  | a.it        |       |      |       |      |      |     |     |    |      |    |    |    |     |     |     |    |      |    |    |   |    |   |   |    |    |    |    |     |    |     |     |     |     |     |    |    |   |   |   |   |   |    |    |   |    |   |     |    |   |      |  |   |    |    |   |            |    | Ri | m | u | 2 |
|                         |                               |             |       |      |       |      |      |     |     |    |      |    |    |    |     |     |     |    |      |    |    |   |    |   |   |    |    |    |    |     |    |     |     |     |     |     |    |    |   |   |   |   |   |    |    |   |    |   |     |    |   |      |  |   |    |    |   |            |    |    |   |   |   |

VERIFY

**Valid:** True This badge passed all verification checks.

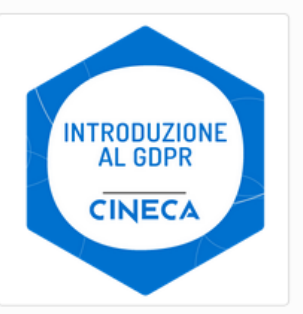

### Informazioni sul Badge:

#### Introduzione al GDPR

Il proprietario di questo Badge ha partecipato al corso, erogato in modalità e-learning, "Introduzione al GDPR". Lo scopo del corso è attestare che i partecipanti, dipendenti del Cineca, abbiamo appreso i principi e gli adempimenti relativi all'entrata in vigore del regolamento europeo sulla protezione dati (GDPR).

View full badge details

Informazioni sull'Award: Issue Date: 2019-06-18T12:05:09+00:00

Expiration: None (does not expire)

Verified Recipient email: e.rodi@cineca.it

View full award details 🗹

#### Informazioni sull'Issuer:

Contact Email

#### Cineca

Website

Cineca is a non profit Consortium, made up of 70 Italian universities, 8 Italian Research Institutions and the Italian Ministry of Education. Founded in 1969, Cineca today is the largest Italian computing centre, one of the most important worldwide. Cineca supports scientific research activities through high perfrmance computing and its applications, develops management systems for university administrations and MIUR, designs and develops information systems for public administration, healthcare and industry. With more seven hundred employees and offices in Bologna Milan and Rome, Cineca supports the whole national academic, education and research systems.

View full issuer details

Verification Details Status: Valid with 0 errors and 0 warnings. Data Type: Assertion Open Badges Version: 2.0

Show full verification data (advanced)

B

Il Badge è valido! dall'esito del check è possibile accedere sia alla pagina della Badge Class che alla pagina award del Badge con le ulteriori informazioni proprie del learner.

## Area personale – impostazioni utente

### Impostazioni utente

È possibile associare più e-mail al proprio profilo in modo da poter sempre accedere alla propria area riservata anche quando non si avrà più a disposizione un indirizzo di posta

| Nome                         |              |               | Cogno              | ome         |            |
|------------------------------|--------------|---------------|--------------------|-------------|------------|
|                              |              |               |                    |             |            |
| Data di nascita: gg/m        | m/aaaa       |               | Codice             | fiscale     |            |
|                              |              |               |                    |             |            |
| Lingua<br>Italiano 🗸         |              | Desi          | dero ricevere info | rmazioni da | Bestr.     |
| Email                        | Tipo account | Registrata il | Numero badge       | Stato       | Principale |
| e construction of a grant om | LOCAL        | 13/7/2022     | 2                  |             | ۲          |
| and the second second        |              | 13/7/2022     | 0                  | Verificata  | 0          |
| email                        |              | Aggiu         | ngi email          |             |            |

# HELP ONLINE, CHATBOT, FAQ, BLOG

| <b>B</b> Bestr                   | × +                                          |                             |                                 | — []        | ×         |                                                                              |
|----------------------------------|----------------------------------------------|-----------------------------|---------------------------------|-------------|-----------|------------------------------------------------------------------------------|
|                                  | ² https://bestr.it/support/cont 70% ☆        | Q Cerca                     | $\bigtriangledown$ $\checkmark$ | 🛠 S 🗄       | ב נ       |                                                                              |
| 💊 Come iniziare 📀 CODA PRIM      | o livello 🍳 coda secondo live 🛞 co           | llegamento di contr 🏻 🎙     | Servizio BESTR-U-               | /ote        | >>        |                                                                              |
| .Bestr                           | ESPLORA ORGANIZZAZIONI                       | PROGETTI                    | VERIFICA                        | ABOUT       |           | Ciao, sono AvA!<br>Come posso aiutarti?                                      |
|                                  |                                              |                             |                                 | Inglese     |           | θ                                                                            |
|                                  | Contattaci                                   |                             |                                 | Log in      |           | Ciao io sono AvA, oggi parliamo assieme di<br>Bestr e di Digital Credentials |
|                                  | Trova le risposte alle domande più comuni p  | oste dagli utenti di Bestr: |                                 | Hai bisogno | di aiuto? |                                                                              |
|                                  | Leggi le FAQ di Bestr                        |                             |                                 |             |           |                                                                              |
|                                  | Come possiamo aiutarti? Raccontaci il tuo pr | roblema:                    |                                 |             |           |                                                                              |
|                                  |                                              |                             |                                 |             |           |                                                                              |
|                                  |                                              |                             |                                 |             |           |                                                                              |
|                                  |                                              |                             |                                 |             |           |                                                                              |
|                                  |                                              |                             |                                 |             | 0         |                                                                              |
| https://bestr.it/support/contact |                                              |                             |                                 |             | 0         |                                                                              |
| ttps://blog.bestr.it/it          | /tags/fag                                    |                             |                                 |             |           |                                                                              |
|                                  |                                              |                             |                                 |             |           |                                                                              |
| ttps://blog.bestr.it/it          |                                              |                             |                                 |             |           |                                                                              |